## AAHAR 2025 – MAROUEE COMPANIES - BRIEF USER MANUAL FOR STALL BOOKING PROCESS

- 1. Only eligible Marquee companies which have successfully registered for AAHAR 2025 through ITPO's portal will be able to participate in the online booking process.
- 2. Registered applicants have to login with the user credentials.

**3.** On the dashboard you will see the Button for Stall Booking for AAHAR 2025. You may also use the following navigation to reach the Book Stall Menu from the left-hand menu bar.

Exhibition --> Registered Exhibitions

4. Click on the button to proceed for booking. Click on **Book Stall**.

| AAHAR - The International Food and Hospitality Fair 2025                                                                       |                  |
|----------------------------------------------------------------------------------------------------|------------------|
| 33 AAAHARR <sup>th</sup> Event Duration        10     04/03/2025 - to- 08/03/2025           New Delhi - Bharat Mandapam, India | Book Stall       |
| March 04 - 08 2025 Bharat Mandapam, New Delhi                                                                                  | rms & Conditions |

5. The following page will appear.

|                                          |                                |                              |                           | Otell Dataila          |              |
|------------------------------------------|--------------------------------|------------------------------|---------------------------|------------------------|--------------|
| • Please note that the                   | e layout / stalls are not to s | cale.                        |                           | Stall Details          | Ground Floor |
| Kindly check the at In case of any varia | tributes of the stall on the i | right-hand panel.            | al layout on the dround   | Hall Alea              |              |
| invoicing will be do                     | ne on actual basis.            | out the potent and the dete  | ini fayour on the ground. | Stall Number           |              |
|                                          |                                |                              |                           | Stall Type             |              |
| Please read and accept the               | ferms and Conditions to proc   | eed further.                 |                           | Total Area             |              |
| ) I/We accept Terms and C                | onditions                      |                              |                           | Rate                   |              |
| Category*                                | Hall*                          | Stall*                       | Go                        | Rental                 | Rs.          |
| Select Category Type ~                   | Select Hall Type 🗸 🗸           | Select Stall Type            |                           | Open Sides             |              |
|                                          |                                |                              |                           | Premium<br>Charges     | Rs.          |
|                                          |                                |                              |                           | Electricity<br>Charges | Rs.          |
|                                          |                                |                              |                           | Total                  | Rs.          |
|                                          |                                |                              |                           | IGST                   | Rs.          |
|                                          |                                |                              |                           | SGST                   | Rs.          |
|                                          |                                |                              |                           | CGST                   | Rs.          |
|                                          |                                |                              |                           | Total GST              | Rs.          |
|                                          |                                |                              |                           | NET Payable            | Rs.          |
|                                          |                                |                              |                           |                        | Add to Cart  |
| Booked In Pri                            | ocess 📕 Avai                   | lable Stalls 📕 Not Available | Selected                  |                        |              |
| Item                                     | Company Name                   | Hall                         | Stall Type                | Cost                   | Remove       |
|                                          | Love And Thunder               | Hall 12 or 12A               | shell                     | Rs. 395861             | 面            |
| H12A-01-A                                | Love And Thander               |                              |                           |                        |              |

© 2020-2021. ITPO-India Trade Promotion Organisation

\* 100

Ŧ

- 6. Agree to the Terms and Conditions. Then, select the **Category** (Product) from the dropdown.
- 7. Select the Hall from the drop down.
- 8. Select the Stall Type (Shell or Bare) from the dropdown.

hello world 🗸

9. Click on **GO** and the map of the hall will be loaded.

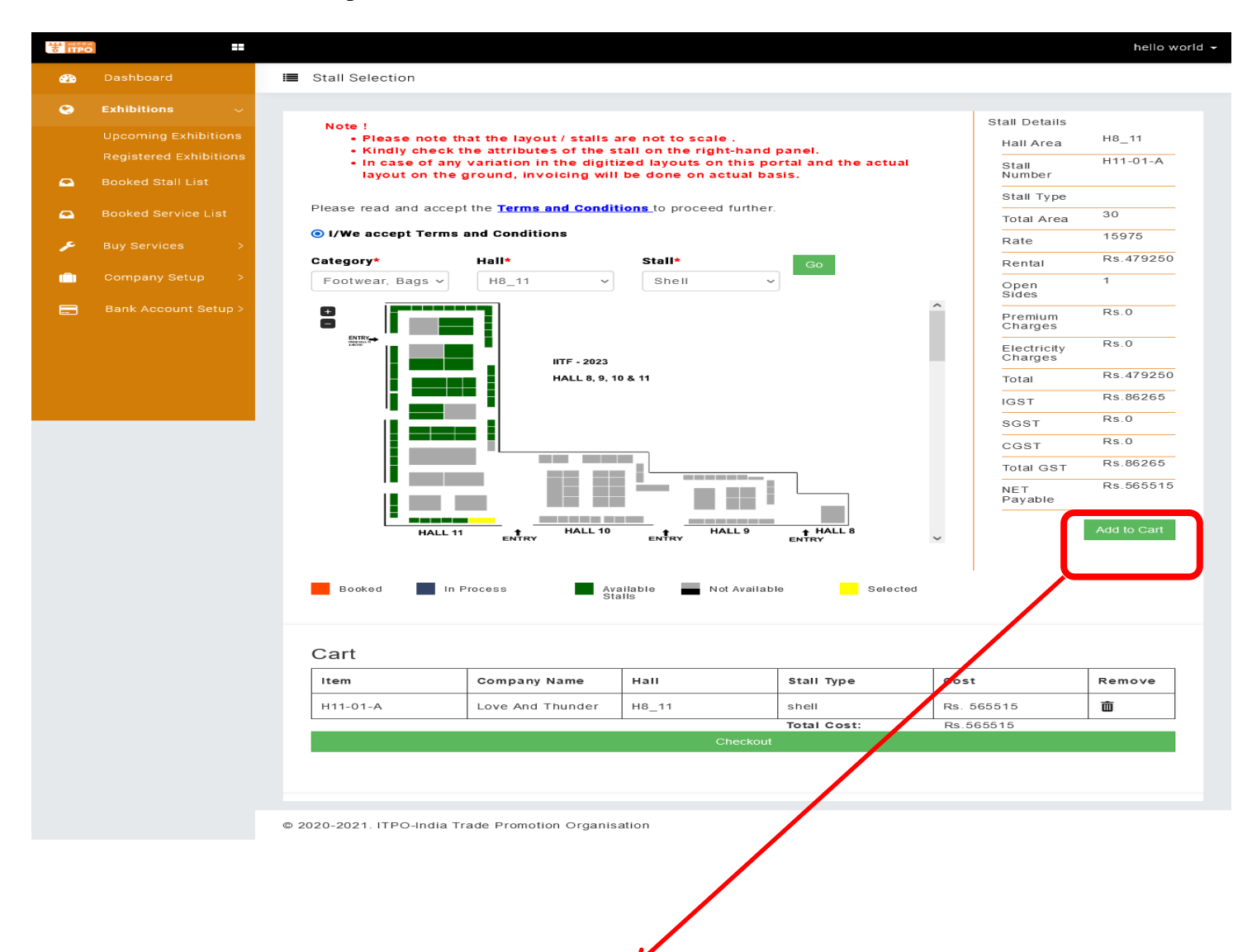

10. Select the available stall of your choice and Add to Cart. Only 01 stall can be added to the cart per user. In case a user attempts to book more than 1 stall, the portal will display the alert as shown in the screenshot below.

| 방 Maess<br>ITPO |           |           |                                               |                                |            |             | Kreesto ·   |
|-----------------|-----------|-----------|-----------------------------------------------|--------------------------------|------------|-------------|-------------|
| <b>æ</b>        | Dashboard |           |                                               |                                | Т          | otal        | Rs.1934400  |
| •               |           |           |                                               |                                |            | GST         | Rs.0        |
| V               |           |           |                                               |                                | S          | GST         | Rs.174096   |
|                 |           |           |                                               |                                | c          | GST         | Rs.174096   |
|                 |           |           |                                               |                                | Т          | otal GST    | Rs.348192   |
|                 |           |           |                                               |                                | N          | ET Payable  | Rs.2282592  |
| pe.             |           |           | domesticbooking.indiatrade                    | fair.com                       |            |             | Add to Cart |
| 0               |           |           | As per terms and conditions, a c<br>1 stalls. | company is allowed to book max | timum      |             |             |
|                 |           |           |                                               |                                | ок         |             |             |
|                 |           | Booked In | Process Available<br>Stalls                   | e 📩 Not Available              | Selêcted   |             |             |
|                 |           | Cart      | Company Name                                  | Hall                           | Stall Type | Cost        | Remove      |
|                 |           | H14G-12-A | testcompany                                   | H14G                           | shell      | Rs. 2282592 | Ē           |

- **11.** After adding the desired stall(s) in the cart, Scroll down and click on **checkout**. **Please note that you will not be able to navigate anywhere or go back after clicking on 'Checkout', so please ensure that you select and checkout the only the correct stall. Once checked out, you may not be able to cancel or undo the selection.**
- **12.** After clicking on **Checkout**, you will get Pro-Forma Invoice for the stall you selected will be displayed on the screen.

iTPO

Proforma INVOICE

Same of all and ITPO

India Trade Promotion Organisation Email :technicalsupport@itpo.gov.in Pragati Maidan, New Delhi, India Tel : +91-11-2337-1540 GSTIN : 07AAAT12955C12X PAN : AAAT12955C

GSTIN: UNREGISTERED PAN: CLARCE

PROFORMA INVOICE TO: DFDF034 DSFDSF FDFDSF DSFDSF,110091 SUBJECT :XAHAR - THE INTERNATIONAL FOOD AND HOSPITALITY FAIR 2025

## PROFORMA INVOICE AAHAR25 HALL/STALL : H6-10-A

| Sr No. | PARTICULARS                                                                        | UNIT PRICE | AMOUNT         | TOTAL   |
|--------|------------------------------------------------------------------------------------|------------|----------------|---------|
|        | Participation Charges of stall 120 Sq. Meter of Type<br>shell<br>Stall No. H6-10-A | 13000      | 120 *<br>13000 |         |
|        | Premium Charges for Open Sides( if applicable)                                     | -          | -              |         |
|        | Web Catalogue Charges for ( if applicable)<br>Stall No. H6-10-A                    | -          | -              |         |
|        | Electricity Charges as per applicable                                              |            |                |         |
|        | Taxable Amount                                                                     | -          | -              |         |
|        | IGST                                                                               | -          | -              |         |
|        | CGST                                                                               | -          | -              |         |
|        | SGST                                                                               | -          | -              |         |
|        | Total GST                                                                          | -          | -              |         |
|        |                                                                                    | GRA        | ND TOTAL       | 2172144 |

AAHAR 2025, DELHI - Bank details for remittance of participation charges

ICICI BANK LTD. BRANCH: New Delhi Connaught Place

<u>Address</u> Pragati Bhawan, Pragati Maidan

Beneficiary Details : India trade promotion organisation Account no. 000701271382 IFSC CODE: ICIC0000007

Print Proforma Invoice

© 2020-2021. ITPO-India Trade Promotion Organisation

- **13.** At this stage, you may print the Pro-Forma Invoice in order to make payment through RTGS/NEFT as per the details given, by the payment deadline.
- 14. You may log out at this stage after the generation of Pro-Forma Invoice.

Note:

E. & O.E.